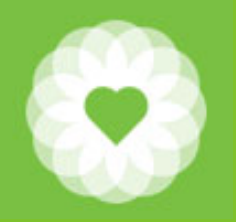

San Francisco Health Network Behavioral Health Services

San Francisco Department of Public Health

# Avatar CalAIM Wave 1 Documentation Changes

October 11, 2022

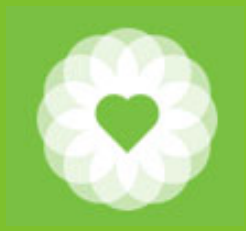

### Table of Contents

| Charting element                                                | Avatar Form/report/widget            | Page |
|-----------------------------------------------------------------|--------------------------------------|------|
| Problem List Overview (MH Only)                                 |                                      | 4    |
| Adding to the Problem List the easy way (MH ONLY)               | Diagnosis                            | 5    |
| Viewing the Problem List                                        | Problem List Widget/Report           | 8    |
| Editing the Problem List (not for the faint of heart) (MH Only) | Problem List                         | 12   |
| Care Plan Overview                                              |                                      | 15   |
| Care Plan - TCM, Certified Peer, SUD                            | Progress Note (Group and Individual) | 17   |
| Care Plan – ICC, IHBS, TCF                                      | Progress Note (Group and Individual) | 18   |
| Progress Notes – General Template                               | Progress Note (Group and Individual) | 19   |

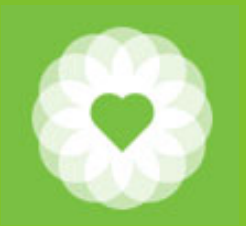

# Table of Contents (Continued)

| Charting Element                                     | Avatar Form                                                                      | Page |
|------------------------------------------------------|----------------------------------------------------------------------------------|------|
| Assessment Changes                                   |                                                                                  |      |
| Changes to Adult Assessment Due Reports and Widgets  | A/OA Comprehensive Due<br>Reports<br>Adult/Older Adult Assessments -<br>Caseload | 20   |
| Highlights of changes to CYF CANS Annual and Midyear | CANS CYF 0 thru 5 Assessment<br>CANS CYF 6 thru 20 Assessment                    | 23   |
| SOC Contacts                                         |                                                                                  | 25   |
| Resources                                            |                                                                                  | 26   |

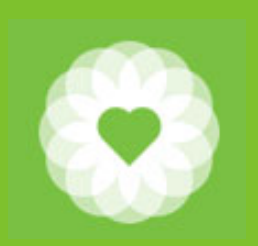

# **Problem List Overview**

The Problem List is intended to facilitate communication between different care providers across different platforms and Electronic Health Records. It is viewable in the following:

- 1. In the Consumer Portal
- 2. In Avatar External Documents (Care Quality)
- 3. In Epic Care Everywhere

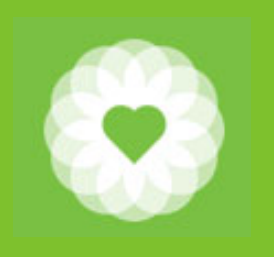

## Pushing a Diagnosis to the Problem List (The Easy Way)

#### **Mental Health Only**

| 🖄 Chart 🔹 Diagnosis 🍖                     | -                 |                 |        |                 |                      |                |                  |            |        |   |
|-------------------------------------------|-------------------|-----------------|--------|-----------------|----------------------|----------------|------------------|------------|--------|---|
| • Diagnosis<br>• Additional Diagnosis Inf | Type Of Diagnosis | 🔵 Discharge 🛛 O | nset   | 🔵 Update        | Select Episode To De | efault Diagnos | is Information F | From       |        | - |
| Submit                                    | Date Of Diagnosis | •               |        |                 | Select Diagnosis Ent | try To Default | Information Fro  | om         | _      |   |
|                                           | Time Of Diagnosis | Current H       | M .    | AM/PM           |                      |                |                  |            |        |   |
| Online Documentation                      | Diagnoses         |                 |        |                 |                      |                |                  |            |        | * |
|                                           | Ranking           | Description     | Status | Estimated Onset | Classification       | Resolved       | Bill Order       | ICD-9 Code | ICD-10 |   |
|                                           |                   |                 |        |                 |                      |                |                  |            |        |   |
|                                           | New Row           | Delete Row      |        |                 | Show Active Or       | nly            | <u> </u>         | D          |        | ^ |

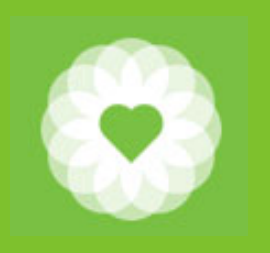

## Pushing a Diagnosis to the Problem List (The Easy Way)

#### **Mental Health Only**

| Diagnosis Search                                                                                                    | Code Cross mapping                                                    |
|----------------------------------------------------------------------------------------------------|-----------------------------------------------------------------------|
| Status   Active   Void     Estimated Onset Date     T   Resolved Date     T   Ranking   Primary   Secondary Tertiary | Present On Admission Indicator Classification Diagnosing Practitioner |
| Bil Order                                                                                                    |                                                                       |

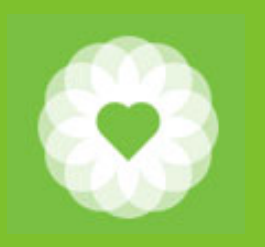

# Pushing a Diagnosis to the Problem List (The Easy Way)

#### Notes

- Pushing a diagnosis to the Problem List is one directional
- Any subsequent changes made to the diagnosis will not be reflected on the Problem List
- Only the first time a Problem for the Problem List is identified will be recorded.
- If you attempt to enter a Problem to the Problem List that has already been added, you will get an error message stating that the Problem has already been added to the Problem List
- The only way to edit a Problem on the Problem list is to use the Problem List form (presented later in this presentation)
- SUD currently CANNOT use the Problem List in Avatar because it currently does not abide by 42CFR privacy requirements. We are awaiting development from the vendor to resolve the issue.

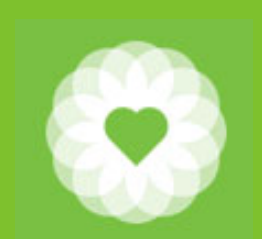

# Viewing the Problem List Widget

1. Click on the Medical Console

|                                                                 | 🛔 Hom                 | e                              |                                                                             |             |                         |               | 💀 C                    | lient                  | Staff -              |
|-----------------------------------------------------------------|-----------------------|--------------------------------|-----------------------------------------------------------------------------|-------------|-------------------------|---------------|------------------------|------------------------|----------------------|
|                                                                 | My Views:             | HomeviewMH                     | Admit Appts Ax AOA Ax                                                       | CYF Medic   | al PURQC Portal         | Prog Notes    | My Client              | s                      | edit                 |
| 2.                                                              | Select tł             | ne client by h                 | ighlighting the clien                                                       | nt from N   | /ly Clients or R        | ecent Clients | >Testing,<br>>Three, T | Hans D (9<br>est (9990 | 999057915)<br>90021) |
| y Views: PURQC Port                                             | al Prog Notes         | TPOC MH To Do [PSC             | 35] 🗘 Selected Client                                                       | rOutlook    | Episode:                |               | Recent C               | lients                 | ,<br>,               |
| 👫 Client Sta                                                    | aff -                 | Current Medications            |                                                                             | φ_ r        | Recent 10 Vitals        |               | Test, Ki               | mberly (99             | 99052408)            |
| My Clients<br>>Testing, Hans D (99903<br>>Three, Test (99909002 | edit<br>57915)<br>11) | Widget exceeded<br>Please no   | the time limit allowed to return results.<br>tfy your system administrator. |             |                         |               | Search C               | lients                 | advanced             |
| Recent Clients                                                  |                       |                                |                                                                             |             | Medication Consent by C | lient         | Close Open             | Clients                |                      |
| Search Clients ad                                               | vanced                |                                |                                                                             |             |                         |               |                        |                        |                      |
| Forms & Data                                                    | -                     | ab Results                     | Good alternoor, Can V                                                       | tal Entry D | e movel.                |               | Φ-                     | -                      |                      |
| Recent Forms                                                    |                       | Start Date<br>(/04/2021 🚺 🚺 10 | End Date                                                                    | No Filter   | Filter By               | Lab Test      | <b>*</b>               |                        |                      |
| Browse Forms                                                    | ¢                     | roblem List by Client          | Followup                                                                    |             | INAS AM                 |               | Φ-                     | -                      |                      |
| Avatar CWS►<br>Avatar MSO►                                      |                       | $\smile$                       |                                                                             |             |                         |               |                        |                        |                      |

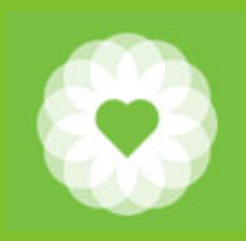

#### Problem List Widget

| Problem List       | by Client                                                         |       |                            |                             |                  |               |                               | φ-                                     |
|--------------------|-------------------------------------------------------------------|-------|----------------------------|-----------------------------|------------------|---------------|-------------------------------|----------------------------------------|
| Code<br>V95.43XA   | Description<br>Victim of spacecraft accident                      | Other | Date Entered<br>09/28/2022 | Date of Onset<br>09/11/2022 | Status<br>Active | Resolved Date | Identified By<br>CROSBY, PAUL | Provider Type<br>Unlicensed Worker     |
| F25.0<br>F41.0     | Schizoaffective disorder, bipolar type<br>Panic attack            |       | 11/05/2021<br>09/28/2022   |                             | Active<br>Active |               | YIP, JACKSON<br>CROSBY, PAUL  | Unlicensed Worker<br>Unlicensed Worker |
| T75.00XA<br>Y93.23 | Effects of lightning<br>Accident while engaged in sports activity |       | 09/29/2022<br>09/29/2022   |                             | Active<br>Active |               | CROSBY, PAUL<br>CROSBY, PAUL  | Unlicensed Worker<br>Unlicensed Worker |
|                    |                                                                   |       |                            |                             |                  |               |                               |                                        |

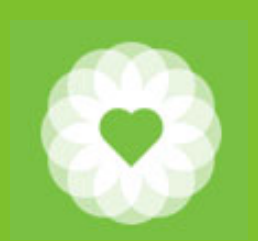

# Viewing Problem List Report

#### In the Forms and Data Widget, Search Forms box

- 1. Type Problem List
- 2. Select Problem List Report
- 3. Enter client BIS#
- 4. Click "Process"

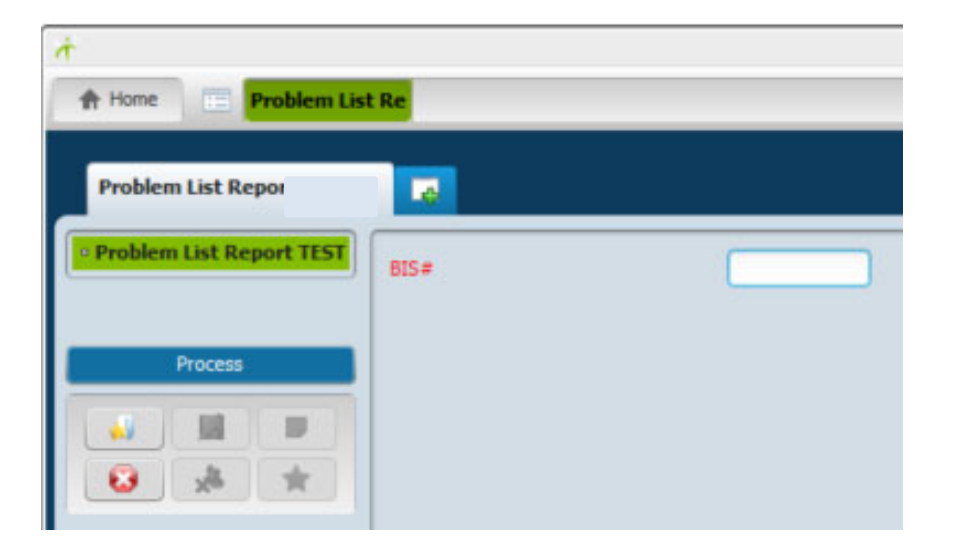

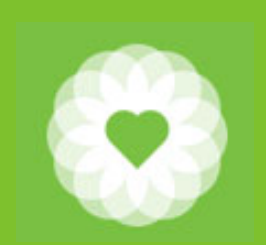

### Problem List Report

| San Francisco Department of Public Health<br>Behavioral Health Services<br>Problem List Report |                                        | Client Name: TEST, SEPTEMBER<br>Client BIS:999085799 |            |        |          |                   |              |
|------------------------------------------------------------------------------------------------|----------------------------------------|------------------------------------------------------|------------|--------|----------|-------------------|--------------|
|                                                                                                | Confic                                 | lential Patien                                       | t Inform   | atio   | n        |                   |              |
| Code                                                                                           | description                            | Entry Date                                           | Onset Date | status | resolved | Identified By     | Туре         |
| F32.A                                                                                          | Depressive disorder                    | 09/29/2022                                           | 9/28/2022  | Active |          | VOELKER, KIMBERLY | Unlicensed V |
| F41.0                                                                                          | Anxiety attack                         | 09/29/2022                                           | 2/1/2022   | Active |          | VOELKER, KIMBERLY | Unlicensed V |
| T75.01XA                                                                                       | Electric shock caused by lightning     | 09/29/2022                                           | 1/1/2022   | Active |          | VOELKER, KIMBERLY | Unlicensed V |
| F25.0                                                                                          | Schizoaffective disorder, bipolar type | 09/29/2022                                           |            | Active |          | VOELKER, KIMBERLY | Unlicensed V |
| F41.9                                                                                          | Anxiety                                | 09/29/2022                                           |            | Active |          | VOELKER, KIMBERLY | Unlicensed V |

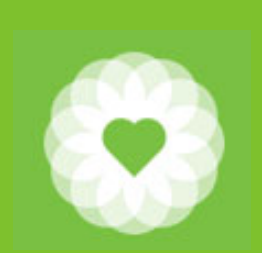

# Editing the Problem List (not for the faint of heart)

#### Mental Health Only

- 1. In the Search Form box of the Forms and Data Widget, type Problem List
- 2. Select "Problem List"
- 3. Enter client name or BIS#
- 4. Click "View/Enter Problems"

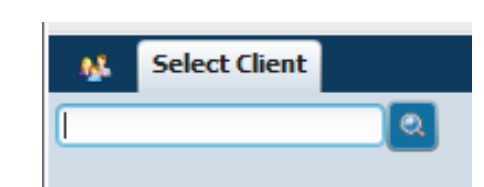

| Search Forms |          |
|--------------|----------|
| problem list | <u>a</u> |
| Name         |          |
| Problem List |          |

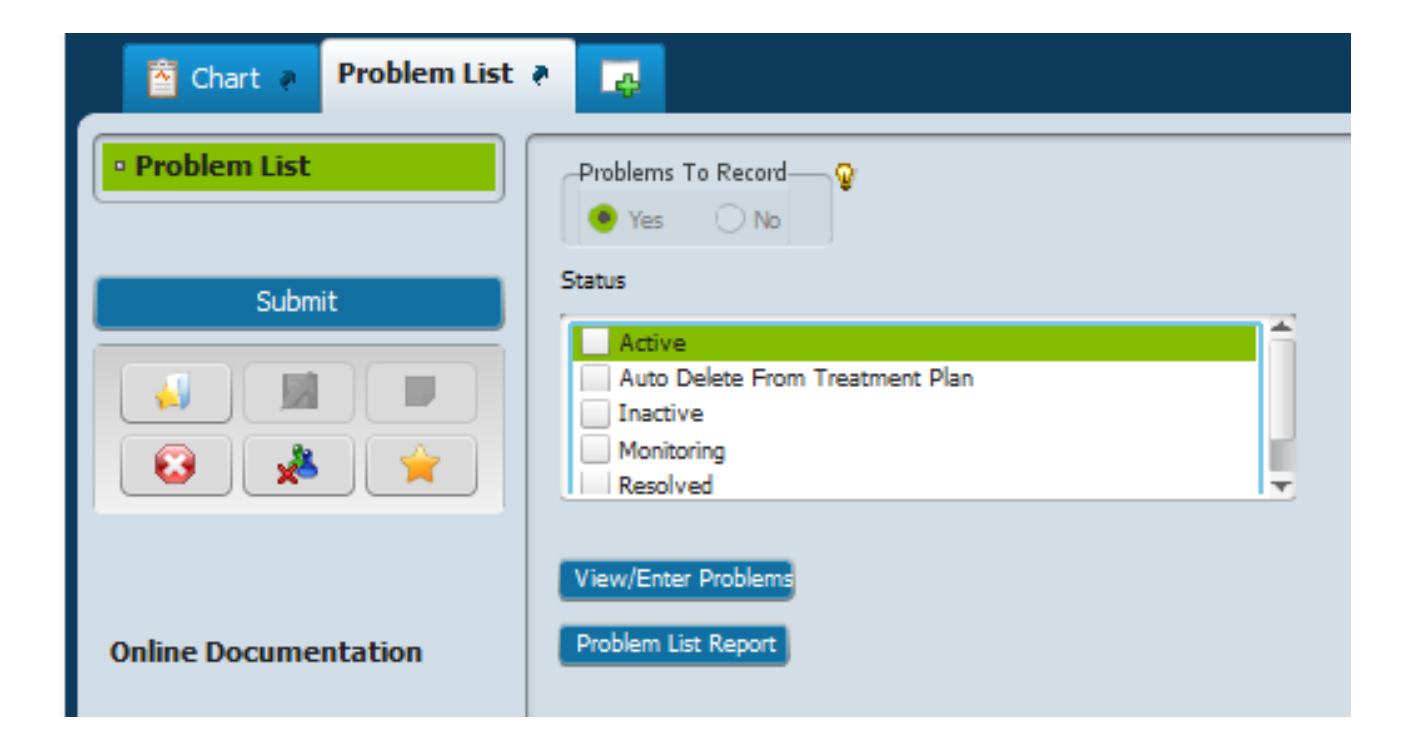

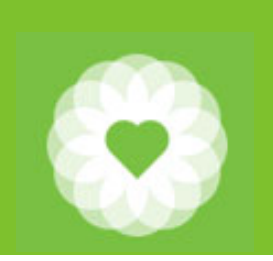

# Editing the Problem List (not for the faint of heart)

#### **Mental Health Only**

- 1. You can edit any entry in the Problem List
- 2. Highlight the segment in the row you want to edit

| Row IDProblemOtherTypeDate of ImageTime Of OnsetStatusSeverity1Posttraumatic stress disorder (SNOMED-47505003)10/28/2015Active (A)10/28/2015Active (A)2Homeless (SNOMED-32911000)10/28/2015Active (A)01/14/2016Active (A)3Mild depression (SNOMED-3291000)03/01/2016Active (A)03/01/2016Active (A)4Depressive disorder (SNOMED-3348007)03/01/2016Active (A)03/01/2016Active (A)5Alcholi abuse (SNOMED-15157005)03/01/2016Active (A)03/01/2016Active (A)6Reactive depression (situational) (SNOMED-87414006)03/28/2017Active (A)03/28/2017Active (A)7Homeless (SNOMED-4894002)03/28/2017Active (A)03/01/2016Active (A)8Anxiety (SNOMED-480402)03/02/2017Active (A)03/02/2017Active (A)9Psychoactive substance-induced organic hallucinosis (SNOMED-28368009)09/04/2018Active (A)10Sucked into jet engine, subsequent encounter (SNOMED-295686009)09/04/2018Active (A)11Anxiety disorder of childhood or adolescence (SNOMED-191525009)04/23/2019Active (A)12General psychosis not due to substance or known physiological condition (SNOMED-191525009)04/23/2019Inactive (I13Psychosis not due to substance or known physiological condition (SNOMED-191525009)04/23/2019Inactive (I <td< th=""><th>🛉 d</th><th>Chart 🗧 Problem List 🐐 🌉</th><th></th><th></th><th></th><th></th><th></th><th></th><th></th><th></th><th></th></td<>                                 | 🛉 d  | Chart 🗧 Problem List 🐐 🌉                                                           |       |      |                    |                  |                  |             |          |            |              |
|----------------------------------------------------------------------------------------------------|------|------------------------------------------------------------------------------------|-------|------|--------------------|------------------|------------------|-------------|----------|------------|--------------|
| 1       Posttraumatic stress disorder (SNOMED-47505003)       10/28/2015       Active (A)         2       Homeless (SNOMED-32911000)       10/28/2015       Active (A)         3       Mild depression (SNOMED-310495003)       01/14/2016       Active (A)         4       Depressive disorder (SNOMED-310495003)       03/01/2016       Active (A)         5       Alcohol abuse (SNOMED-15167005)       03/01/2016       Active (A)         6       Reactive depression (stuational) (SNOMED-87414006)       03/29/2017       Active (A)         7       Homeless (SNOMED-32911000)       03/28/2017       Active (A)         8       Anxiety (SNOMED-48694002)       03/30/2017       Active (A)         9       Psychoactive substance-induced organic hallucinosis (SNOMED-28368009)       03/30/2017       Active (A)         10       Sucked into jet engine, subsequent encounter (SNOMED-285686009)       08/09/2017       Active (A)         10       Sucked into jet engine, subsequent encounter (SNOMED-191525009)       04/23/2019       Active (A)         11       Anxiety disorder of childhood or adolescence (SNOMED-191525009)       04/23/2019       Active (A)         12       General psychoses (SNOMED-422650009)       04/23/2019       Inactive (I         13       Psychosis not due                                                   | w ID | Problem                                                                            | Other | Туре | Date<br>Identified | Date of<br>Onset | Time Of<br>Onset | Status      | Severity | Chronicity | Datı<br>Resc |
| 2         Homeless (SNOMED-32911000)         10/28/2015         Active (A)           3         Mild depression (SNOMED-310495003)         01/14/2016         Active (A)           4         Depressive disorder (SNOMED-35498007)         03/01/2016         Active (A)           5         Alcohol abuse (SNOMED-15167005)         03/01/2016         Active (A)           6         Reactive depression (situational) (SNOMED-87414006)         03/28/2017         Active (A)           7         Homeless (SNOMED-32911000)         03/28/2017         Active (A)           8         Anxiety (SNOMED-48694002)         03/30/2017         Active (A)           9         Psychoactive substance-induced organic hallucinosis (SNOMED-28368009)         08/09/2017         Active (A)           10         Sucked into jet engine, subsequent encounter (SNOMED-269686009)         09/04/2018         Active (A)           11         Anxiety disorder of childhood or adolescence (SNOMED-19006)         01/01/2018         Active (A)           12         General psychoses (SNOMED-69322011)         04/23/2019         Active (A)           13         Psychosis not due to substance or known physiological condition (SNOMED-191525009)         04/23/2019         Inactive (I           14         Social isolation (SNOMED-42260005)         08/01/2018 | 1 F  | Posttraumatic stress disorder (SNOMED-47505003)                                    |       |      |                    | 10/28/2015       |                  | Active (A)  |          |            |              |
| 3       Mild depression (\$NOMED-310495003)       01/14/2016       Active (A)         4       Depressive disorder (\$NOMED-35489007)       03/01/2016       Active (A)         5       Alcohol abuse (\$NOMED-15167005)       03/01/2016       Active (A)         6       Reactive depression (situational) (\$NOMED-87414006)       03/32/2017       Active (A)         7       Homeless (\$NOMED-32911000)       03/32/2017       Active (A)         8       Anxiety (\$NOMED-48694002)       03/30/2017       Active (A)         9       Psychoactive substance-induced organic hallucinosis (\$NOMED-28368009)       03/02/2017       Active (A)         10       Sucked into jet engine, subsequent encounter (\$NOMED-289686009)       09/04/2018       Active (A)         11       Anxiety disorder of childhood or adolescence (\$NOMED-109006)       01/01/2018       Active (A)         12       General psychoses (\$NOMED-6932201)       04/23/2019       Active (A)         13       Psychosis not due to substance or known physiological condition (\$NOMED-191525009)       04/23/2019       Inactive (I         14       Social isolation (\$NOMED-422650009)       04/23/2019       Inactive (I         15       Mood disorder (\$NOMED-4206005)       08/01/2018       Active (A)         16       Anxiety wi                                    | 2 ł  | Homeless (SNOMED-32911000)                                                         |       |      |                    | 10/28/2015       |                  | Active (A)  |          |            |              |
| 4       Depressive disorder (SNOMED-35489007)       03/01/2016       Active (A)         5       Alcohol abuse (SNOMED-15167005)       03/01/2016       Active (A)         6       Reactive depression (situational) (SNOMED-87414006)       03/29/2017       Active (A)         7       Homeless (SNOMED-32911000)       03/28/2017       Active (A)         8       Anxiety (SNOMED-32911000)       03/30/2017       Active (A)         9       Psychoactive substance-induced organic hallucinosis (SNOMED-28368009)       03/30/2017       Active (A)         10       Sucked into jet engine, subsequent encounter (SNOMED-28368009)       09/04/2018       Active (A)         11       Anxiety disorder of childhood or adolescence (SNOMED-19006)       01/10/12018       Active (A)         12       General psychoases (SNOMED-49322001)       04/23/2019       Active (A)         13       Psychosis not due to substance or known physiological condition (SNOMED-191525009)       04/23/2019       Inactive (I         14       Social isolation (SNOMED-42650005)       08/01/2018       Active (A)         15       Mood disorder (SNOMED-231504006)       08/01/2018       Active (A)                                                                                                    | 3 1  | Mild depression (SNOMED-310495003)                                                 |       |      |                    | 01/14/2016       |                  | Active (A)  |          |            |              |
| 5       Alcohol abuse (SNOMED-15167005)       03/01/2016       Active (A)         6       Reactive depression (situational) (SNOMED-87414006)       03/29/2017       Active (A)         7       Homeless (SNOMED-32911000)       03/28/2017       Active (A)         8       Anxiety (SNOMED-38694002)       03/30/2017       Active (A)         9       Psychoactive substance-induced organic hallucinosis (SNOMED-28368009)       08/09/2017       Active (A)         10       Sucked into jet engine, subsequent encounter (SNOMED-28368009)       09/04/2018       Active (A)         11       Anxiety disorder of childhood or adolescence (SNOMED-109006)       01/01/2018       Active (A)         12       General psychoses (SNOMED-69322001)       04/23/2019       Active (A)         13       Psychosis not due to substance or known physiological condition (SNOMED-191525009)       04/23/2019       Inactive (I         14       Social isolation (SNOMED-46206005)       08/01/2018       Active (A)         15       Mood disorder (SNOMED-231504006)       08/01/2018       Active (A)                                                                                                    | 4 [  | Depressive disorder (SNOMED-35489007)                                              |       |      |                    | 03/01/2016       |                  | Active (A)  |          |            |              |
| 6       Reactive depression (situational) (SNOMED-87414006)       03/29/2017       Active (A)         7       Homeless (SNOMED-32911000)       03/28/2017       Active (A)         8       Anxiety (SNOMED-48694002)       03/30/2017       Active (A)         9       Psychoactive substance-induced organic hallucinosis (SNOMED-28368009)       08/09/2017       Active (A)         10       Sucked into jet engine, subsequent encounter (SNOMED-269686009)       09/04/2018       Active (A)         11       Anxiety disorder of childhood or adolescence (SNOMED-109006)       01/01/2018       Active (A)         12       General psychoses (SNOMED-69322001)       04/23/2019       Active (A)         13       Psychosis not due to substance or known physiological condition (SNOMED-191525009)       04/23/2019       Inactive (I         14       Social isolation (SNOMED-422650009)       04/23/2019       Inactive (I         15       Mood disorder (SNOMED-42260005)       08/01/2018       Active (A)         16       Anxiety with depression (SNOMED-231504006)       Active (A)                                                                                                    | 5 /  | Alcohol abuse (SNOMED-15167005)                                                    |       |      |                    | 03/01/2016       |                  | Active (A)  |          |            |              |
| 7       Homeless (SNOMED-32911000)       03/28/2017       Active (A)         8       Anxiety (SNOMED-38694002)       03/30/2017       Active (A)         9       Psychoactive substance-induced organic hallucinosis (SNOMED-28368009)       08/09/2017       Active (A)         10       Sucked into jet engine, subsequent encounter (SNOMED-269686009)       09/04/2018       Active (A)         11       Anxiety disorder of childhood or adolescence (SNOMED-109006)       01/01/2018       Active (A)         12       General psychoses (SNOMED-69322001)       04/23/2019       Active (A)         13       Psychosis not due to substance or known physiological condition (SNOMED-191525009)       04/23/2019       Inactive (I         14       Social isolation (SNOMED-422650009)       04/23/2019       Inactive (I         15       Mood disorder (SNOMED-421504006)       08/01/2018       Active (A)                                                                                                    | 6 F  | Reactive depression (situational) (SNOMED-87414006)                                |       |      |                    | 03/29/2017       |                  | Active (A)  |          |            |              |
| 8       Anxiety (SNOMED-48694002)       03/30/2017       Active (A)         9       Psychoactive substance-induced organic hallucinosis (SNOMED-28368009)       08/09/2017       Active (A)         10       Sucked into jet engine, subsequent encounter (SNOMED-269686009)       09/04/2018       Active (A)         11       Anxiety disorder of childhood or adolescence (SNOMED-109006)       01/01/2018       Active (A)         12       General psychoses (SNOMED-69322001)       04/23/2019       Active (A)         13       Psychosis not due to substance or known physiological condition (SNOMED-191525009)       04/23/2019       Inactive (I         14       Social isolation (SNOMED-46206005)       08/01/2018       Active (A)         15       Mood disorder (SNOMED-422550009)       08/01/2018       Active (A)         16       Anxiety with depression (SNOMED-231504006)       Active (A)                                                                                                    | 7 ŀ  | Homeless (SNOMED-32911000)                                                         |       |      |                    | 03/28/2017       |                  | Active (A)  |          |            |              |
| 9       Psychoactive substance-induced organic hallucinosis (SNOMED-28368009)       08/09/2017       Active (A)         10       Sucked into jet engine, subsequent encounter (SNOMED-269686009)       09/04/2018       Active (A)         11       Anxiety disorder of childhood or adolescence (SNOMED-109006)       01/01/2018       Active (A)         12       General psychoses (SNOMED-69322001)       04/23/2019       Active (A)         13       Psychosis not due to substance or known physiological condition (SNOMED-191525009)       04/23/2019       Inactive (I         14       Social isolation (SNOMED-422650009)       04/23/2019       Inactive (I         15       Mood disorder (SNOMED-431504006)       08/01/2018       Active (A)         16       Anxiety with depression (SNOMED-231504006)       Active (A)                                                                                                    | B /  | Anxiety (SNOMED-48694002)                                                          |       |      |                    | 03/30/2017       |                  | Active (A)  |          |            |              |
| 10Sucked into jet engine, subsequent encounter (SNOMED-269686009)09/04/2018Active (A)11Anxiety disorder of childhood or adolescence (SNOMED-109006)01/01/2018Active (A)12General psychoses (SNOMED-69322001)04/23/2019Active (A)13Psychosis not due to substance or known physiological condition (SNOMED-191525009)04/23/2019Inactive (I14Social isolation (SNOMED-422650009)04/23/2019Inactive (I15Mood disorder (SNOMED-46206005)08/01/2018Active (A)16Anxiety with depression (SNOMED-231504006)Active (A)                                                                                                    | 9 F  | Psychoactive substance-induced organic hallucinosis (SNOMED-28368009)              |       |      |                    | 08/09/2017       |                  | Active (A)  |          |            |              |
| 11Anxiety disorder of childhood or adolescence (SNOMED-109006)01/01/2018Active (A)12General psychoses (SNOMED-69322001)04/23/2019Active (A)13Psychosis not due to substance or known physiological condition (SNOMED-191525009)04/23/2019Inactive (I14Social isolation (SNOMED-422650009)04/23/2019Inactive (I15Mood disorder (SNOMED-46206005)08/01/2018Active (A)16Anxiety with depression (SNOMED-231504006)Active (A)                                                                                                    | .0 5 | Sucked into jet engine, subsequent encounter (SNOMED-269686009)                    |       |      |                    | 09/04/2018       |                  | Active (A)  |          |            |              |
| 12       General psychoses (SNOMED-69322001)       Active (A)         13       Psychosis not due to substance or known physiological condition (SNOMED-191525009)       04/23/2019       Inactive (I         14       Social isolation (SNOMED-422650009)       04/23/2019       Inactive (I         15       Mood disorder (SNOMED-46206005)       08/01/2018       Active (A)         16       Anxiety with depression (SNOMED-231504006)       Active (A)                                                                                                    | 1 /  | Anxiety disorder of childhood or adolescence (SNOMED-109006)                       |       |      |                    | 01/01/2018       |                  | Active (A)  |          |            |              |
| 13       Psychosis not due to substance or known physiological condition (SNOMED-191525009)       04/23/2019       Inactive (I         14       Social isolation (SNOMED-422650009)       04/23/2019       Inactive (I         15       Mood disorder (SNOMED-46206005)       08/01/2018       Active (A)         16       Anxiety with depression (SNOMED-231504006)       Active (A)                                                                                                    | 2 (  | General psychoses (SNOMED-69322001)                                                |       |      |                    | 04/23/2019       |                  | Active (A)  |          |            |              |
| 14         Social isolation (SNOMED-422650009)         Inactive (I           15         Mood disorder (SNOMED-46206005)         08/01/2018         Active (A)           16         Anxiety with depression (SNOMED-231504006)         Active (A)                                                                                                    | .3 F | Psychosis not due to substance or known physiological condition (SNOMED-191525009) |       |      |                    | 04/23/2019       |                  | Inactive (I |          |            |              |
| 15       Mood disorder (SNOMED-46206005)       08/01/2018       Active (A)         16       Anxiety with depression (SNOMED-231504006)       Active (A)                                                                                                    | .4 5 | Social isolation (SNOMED-422650009)                                                |       |      |                    | 04/23/2019       |                  | Inactive (I |          |            |              |
| 16       Anxiety with depression (SNOMED-231504006)         Active (A)                                                                                                    | 5 1  | Mood disorder (SNOMED-46206005)                                                    |       |      |                    | 08/01/2018       |                  | Active (A)  |          |            |              |
|                                                                                                    | .6 / | Anxiety with depression (SNOMED-231504006)                                         |       |      |                    |                  |                  | Active (A)  |          |            |              |
|                                                                                                    |      |                                                                                    |       |      |                    |                  |                  |             |          |            |              |

Close/Cancel

Delete Row

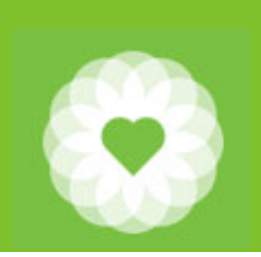

# Editing the Problem List (not for the faint of heart)

#### **Mental Health Only**

- 1. You cannot delete any problems
- 2. Double click to get the drop down list
- 3. You can double click to select the value that you want or single click and then press the "Submit" button
- 4. Be sure to click "Save" to save any changes you have made

| Code       | Description                     |  |
|------------|---------------------------------|--|
| A          | Active                          |  |
| NTSTTPVOID | Auto Delete From Treatment Plan |  |
| I          | Inactive                        |  |
| M          | Monitoring                      |  |
| R          | Resolved                        |  |
| U          | Unresolved                      |  |
|            | _                               |  |

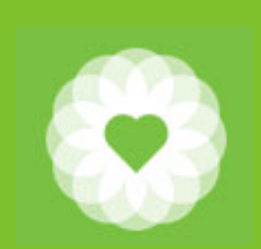

### Care Plan Overview

How you are required to document Care Planning activities is dependent upon the modality of service you provide as well as whether your program/agency is bound by other accrediting or funding requirements.

The following is provided to you as general guidance. Please be sure to review the BHS Medi-Cal Documentation Requirements Policy (3.10-14) or check with your Program Director or SOC Liaison with any specific questions about your program.

DHCS has removed the requirement to obtain client signature on the Treatment Plan of Care with exceptions (noted in the policy referenced above). This does not negate other funder's, licensing, or credentialing bodies from requiring client signature.

In order to reduce documentation burden on providers, San Francisco Department of Public Health – Behavioral Health Services no longer requires use of the treatment plan form within Avatar. Access to the treatment plan form will not be removed in case you still to want/need to utilize the TPOC within Avatar.

For most, instead Care Plan note types and templates have been created that can be accessed through the Progress Notes (Group and Individual) form.

For MH Residential, a new MH Residential Care Plan will be developed and rolled out<sub>15</sub> in Wave 2.

#### Care Plan Note Type in Progress Notes (Group and Individual)

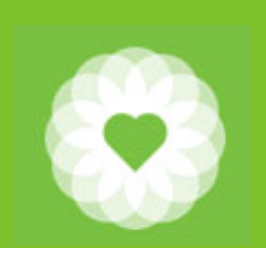

| • Individual Progress Notes   • Group Default Notes     Submit     Submit </th |
|----------------------------------------------------------------------------------------------------|
|                                                                                                    |

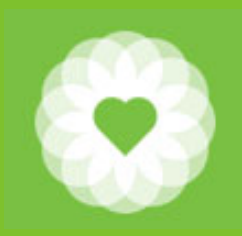

#### Care Plan – TCM, Certified Peer, and SUD Template

- 1. Select the "Care Plan" note type.
- 2. Right click in the "Notes Field" to get to the templates.
- 3. Select "Care Plan TCM, Certified Peer, and SUD"

#### Care Plan: TCM, Certified Peer, and SUD

GOAL. What is the primary focus of the work with your client?

OBJECTIVES. Please state specific and observable action steps that meet the goal above.

COURSE OF ACTION. Interventions, service activities, and assistance that addresses the objectives of the plan and the medical, social, educational and other services needed by the client.

CLIENT PARTICIPATION. The client and/or caregiver actively participated in these goals/objectives as evidenced by:

TRANSITION PLAN. Identify the next steps when client meets goals/objectives:

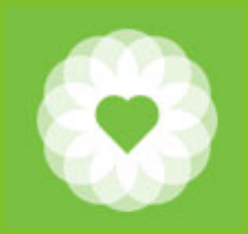

#### Care Plan – ICC, IHBS, and TFC Template

- 1. Select the "Care Plan" note type.
- 2. Right click in the "Notes Field" to get to the templates.
- 3. Select "Care Plan ICC, IHBS, and TFC"

#### Care Plan: ICC, IHBS, TFC

GOAL. What is the primary focus of the work with your client?

OBJECTIVES. Please state specific and observable action steps that meet the identified goal.

INTERVENTIONS AND STRATEGIES. Include the frequency/duration of treatment, support, and service activities to address client needs and functional impairments.

CLIENT PARTICIPATION. The client and/or caregiver actively participated in these goals/objectives as evidenced by:

TRANSITION PLAN. Identify the next steps when client meets goals/objectives:

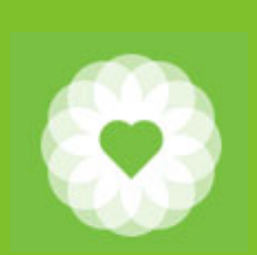

## General Progress Notes Template

- 1. Right click in the "Notes Field" to get to the templates.
- 2. Select "General Progress Notes"

#### General Progress Notes template:

PROBLEM / INTERVENTIONS. Describe the service provided to the client. Include how the service addresses the client's behavioral health need (e.g., symptom, condition, diagnosis and/or risk factors):

PLAN. Next steps including, but not limited to, planned action steps by the provider or by the client, collaboration with the client, collaboration with other provider(s) and any update to the problem list as appropriate:

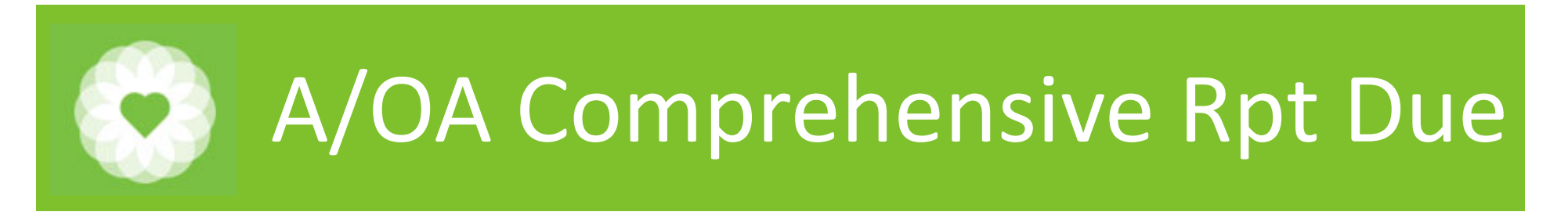

The A/OA Comprehensive Rpt Due reports have been updated to reflect that Adult Re-Assessments are due every 3 years.

Instructions:

- 1. In Forms and Data, type in A/OA Comprehensive
- 2. Select the appropriate report for your access

| Name                                    | Menu Path                      |            |
|-----------------------------------------|--------------------------------|------------|
| A/OA Comprehensive Rpt Due by Program   | Avatar PM / Operations Reports |            |
| A/OA Comprehensive Rpt Due by Supvr     | Avatar PM / Operations Reports |            |
| A/OA Comprehensive Rpt Due by Clinician | Avatar PM / Operations Reports |            |
|                                         |                                |            |
| <= Previous 25                          | 1 through 3 of 3               | Next 25 => |

- 3. If you select the Program level, enter your program
- 4. If you select the Supervisor level, enter the name of your supervisee
- 5. If you select the Clinician level, it will default to the logged in clinician

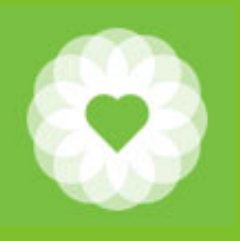

### A/OA Comprehensive Rpt Due

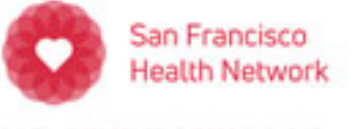

San Francisco Department of Public Health | Behavioral Health Services A/OA Comprehensive Report Due by Program

SAN FRANCISCO DEPARTMENT OF PUBLIC HEALTH

#### CONFIDENTIAL PATIENT INFORMATION

| L      | Admitting Practitioner |         |               |                          |                   |                        |                     |                  |                   |                 |              |
|--------|------------------------|---------|---------------|--------------------------|-------------------|------------------------|---------------------|------------------|-------------------|-----------------|--------------|
| Client | 815                    | Episode | Admit<br>Date | Last Assess<br>Finalized | Nex Griess<br>Due | Last TPOC<br>Finalized | TPOC Client<br>Sign | Next TPOC<br>Due | Last<br>Diagnosis | Last<br>Service | PURQC Due    |
|        |                        | 1       | 08/03/16      | 08/10/22                 | 08/03/25          | 0                      | - None -            | 08/03/23         | 08/10/22          | 09/14/22        | -NoEntry -   |
|        |                        | 2       | 09/18/09      | 10/22/21                 | 09/18/25          | 01                     | -None -             | EXP 09/18/22     | 09/09/21          | 09/20/22        | -NoEntry -   |
|        |                        | 2       | 07/18/19      | 08/10/22                 | 07/18/25          | 07/22/22               | -None -             | 07/18/23         | 07/22/22          | 09/29/22        | - No Entry - |
|        |                        | 1       | 03/22/21      | 03/24/21                 | 03/22/25          | 03/24/22               | -None -             | 03/22/23         | 03/22/21          | 08/18/22        | -NoEntry -   |
|        |                        | 1       | 12/24/07      | 12/30/20                 | 12/24/24          | 01/07/22               | -None -             | 12/24/22         | 12/24/20          | 09/26/22        | -NoEntry -   |
|        |                        | 4       | 06/14/18      | 06/16/20                 | 06/14/25          | 06/29/22               | -None -             | 06/14/23         | 06/04/20          | 09/21/22        | - No Entry - |
|        |                        | 30      | 11/08/21      | 11/15/21                 | 11/08/24          | 12/10/21               | -None -             | 11/08/22         | 11/10/21          | 09/30/22        | -NoEntry -   |
|        |                        | 1       | 11/01/00      | 08/31/22                 | 11/01/24          | 10/27/21               | -None -             | 11/01/22         | 08/31/22          | 09/14/22        | -NoEntry -   |
|        |                        | 1       | 04/20/05      | 04/24/20                 | 04/20/25          | 04/27/22               | - None -            | 04/20/23         | 04/08/20          | 04/27/22        | -NoEntry -   |
|        |                        | 21      | 06/16/14      | 06/23/22                 | 06/16/25          | 06/23/22               | -None -             | 06/16/23         | 06/23/22          | 08/16/22        | - No Entry - |
|        |                        | 1       | 06/01/22      | 06/16/22                 | 06/01/25          | - None -               | -None -             | - None -         | 06/01/22          | 09/21/22        | -NoEntry -   |
|        |                        | 1       | 10/23/98      | 09/30/21                 | 10/23/24          | 09/30/21               | 11/26/19            | 10/23/22         | 09/29/21          | 09/21/22        | - No Entry - |
|        |                        | 1       | 03/28/19      | 04/01/22                 | 03/28/25          | 03/24/22               | -None -             | 03/28/23         | 03/10/22          | 09/28/22        | -NoEntry -   |
|        |                        | 4       | 09/03/20      | 09/22/21                 | 09/03/25          | 09/06/22               | -None -             | 09/03/23         | 09/01/21          | 09/27/22        | -NoEntry -   |
|        |                        | 3       | 09/09/20      | 09/21/21                 | 09/09/25          | 09/08/21               | -None -             | EXP 09/09/22     | 08/20/21          | 06/24/22        | -NoEntry -   |
|        |                        | 1       | 05/27/98      | 06/03/22                 | 05/27/25          | 06/03/22               | -None -             | 05/27/23         | 06/03/22          | 08/18/22        | -NoEntry -   |
| 4      |                        | 5       | 10/01/19      | 10/29/21                 | 10/01/25          | 10/06/21               | - None -            | EXP 10/01/22     | 10/15/21          | 09/15/22        | -NoEntry -   |

| Total Clients | Assessments       | TPOCs            | PURQCs             |
|---------------|-------------------|------------------|--------------------|
| 47            | Expired: 18 (38%) | Expired: 7 (15%) | Expired: 0 (0%)    |
|               | Missing: 0 (0%)   | Missing: 2 (4%)  | Missing: 47 (100%) |

21

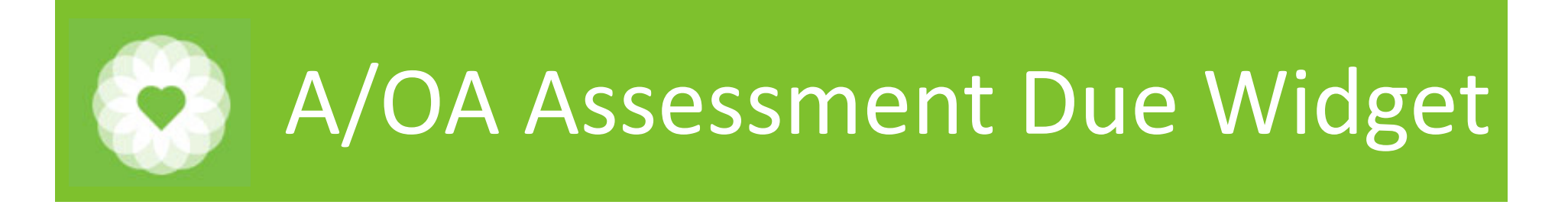

The Adult/Older Adult Assessment Due Widget has been updated to reflect that Adult Re-Assessments are due every 3 years.

| My Views: PURQC                                                                                          | Portal Pro                                         | g Notes                      |                                                                     | Do [PSC-35]                                            | Selected Client                              |                                                                                                    | Episod                            | e:                                                      |                                                                                  |                                                        |                                      |
|----------------------------------------------------------------------------------------------------|----------------------------------------------------|------------------------------|---------------------------------------------------------------------|--------------------------------------------------------|----------------------------------------------|----------------------------------------------------------------------------------------------------|-----------------------------------|---------------------------------------------------------|----------------------------------------------------------------------------------|--------------------------------------------------------|--------------------------------------|
| Adult/Older Adu                                                                                          | ult Assessme                                       | nts - Cas                    | eload                                                               |                                                        | φ-1                                          | CAIIS CYF Assessment                                                                                                    | s - Caseloa                       | d                                                       |                                                                                  |                                                        | φ.                                   |
| Client Name & Nu<br>TESTING, HANS D (9<br>THREE, TEST (99909<br>THREE, TEST (99909<br>TESTING, HANS D (9 | mber<br>99057915)<br>20021)<br>20021)<br>99057915) | Episode<br>10<br>1<br>2<br>6 | Admission (<br>07/07/2020<br>05/25/2021<br>03/23/2022<br>09/20/2018 | Date Last Finalize<br>None<br>None<br>None<br>09/20/22 | ed Next DUE<br>N/A<br>N/A<br>N/A<br>09/20/25 |                                                                                                    |                                   |                                                         |                                                                                  |                                                        |                                      |
| MH ADULT and                                                                                             | CYF TPOC D                                         | UE COMB                      | INED                                                                |                                                        | Φ-1                                          | ANSA OUTCOMES RAT                                                                                                    | ING - Case                        | load                                                    |                                                                                  |                                                        | ¢ - 4                                |
| Client Name &<br>Number<br>THREE, TEST<br>(999090021)<br>TESTING, HANS D<br>(999057915)<br>THREE, TEST   | Episod<br>2<br>10                                  | 45<br>64 Ac                  | Admit<br>Date<br>03/23/2022<br>Jult 07/07/2020                      | Last POC No<br>Final No Plan Created N/<br>Draft N/    | A A                                          | Client Name & Number<br>TESTING, HANS D (9990579<br>THREE, TEST (999090021)<br>THREE, TEST (999090021)<br>TESTING, HANS D (9990579   | Epis<br>15) 10<br>1<br>2<br>15) 6 | ode Adr<br>07/0<br>05/2<br>03/2<br>09/2                 | nission Date<br>17/2020<br>15/2021<br>13/2022<br>20/2018                         | Last Finalized<br>None<br>None<br>None<br>None         | Next DUE<br>N/A<br>N/A<br>N/A<br>N/A |
| PHI Authorizatio                                                                                         | on - Caseload                                      |                              |                                                                     |                                                        | Φ-                                           | Missing Diagnosis and/                                                                                                    | or EGI                            |                                                         |                                                                                  |                                                        | φ (                                  |
| Client Name<br>TESTING,HANS D                                                                            | Client ID<br>99905791                              | 5 20                         | onsent Date<br>19-09-25                                             | Expiration Date<br>12/24/2019                          | Recipient<br>MMH                             | Client Name and<br>number<br>TESTING, HANS D<br>(999057915)<br>THREE, TEST (999090021)<br>THREE, TEST (999090021)<br>TESTING, HANS D | Episode                           | Admit<br>Date<br>07/07/2020<br>05/25/2021<br>03/23/2022 | Admit Diagn<br>Missing Diagn<br>F31.9 - Bipola<br>Missing Diagn<br>F15.10 - Meth | nosis<br>osis<br>or 1 disorder<br>osis<br>hamphetamine | EGI/GUAR                             |

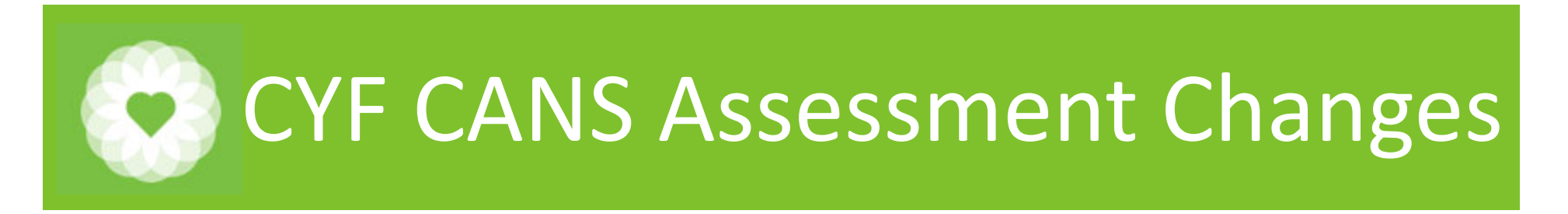

In order to reduce documentation burden, if the Mid-Year or the Annual assessment category is selected, several of the description boxes will no longer be red and required.

For brevity, this presentation does not cover every change in the CANS

| Charl a CARS CT 6 thre 20-Assessment a Add/Cher Add Assessment Cambred) a C                                                                                                    |                                                                                                    |
|----------------------------------------------------------------------------------------------------|----------------------------------------------------------------------------------------------------|
| S - Kuk Behaviors     S - Stokewart History     S - Stokewart History     S - Child Strengther     S - Stokewart History     S - Provider Miteray     S - Provider Miteray     S - Provider Miteray     S - Provider Miteray     S - Provider Miteray     S - Provider Miteray     S - Provider Miteray     S - Provider Miteray     S - Provider Miteray     S - Provider Miteray     S - Provider Miteray     S - Provider Miteray | Form Status                                                                                                    |
| Client Was Linked to Culture Specific and/or Linguistic Services<br>Yes No<br>Language<br>Other                                                                                                    | Abstance Use<br>Describe Substance/Alcohol Abuse (Specify onset, type - including tobacco and caffeine, frequency and ensured, and level of impairment)<br>This section will be greyed out and not required if Mid<br>Year or Annual Assessment is selected<br>Seventy of Use 1 2 3 9 Peer Influences 9<br>Durated Seventy of Use 0 1 2 3 0 Peer Influences 0 0 |
| This section will be greyed out and not<br>required if Mid Year or Annual Assessment is<br>selected                                                                                                    | Outstation of one     Y     Particul/Languer influences       0     1     2     3       0     1     2     3       Stage of Recovery     0     1     2     3       0     1     2     3                                                                                                    |

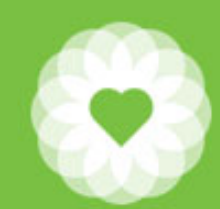

### CYF CANS Assessment Changes

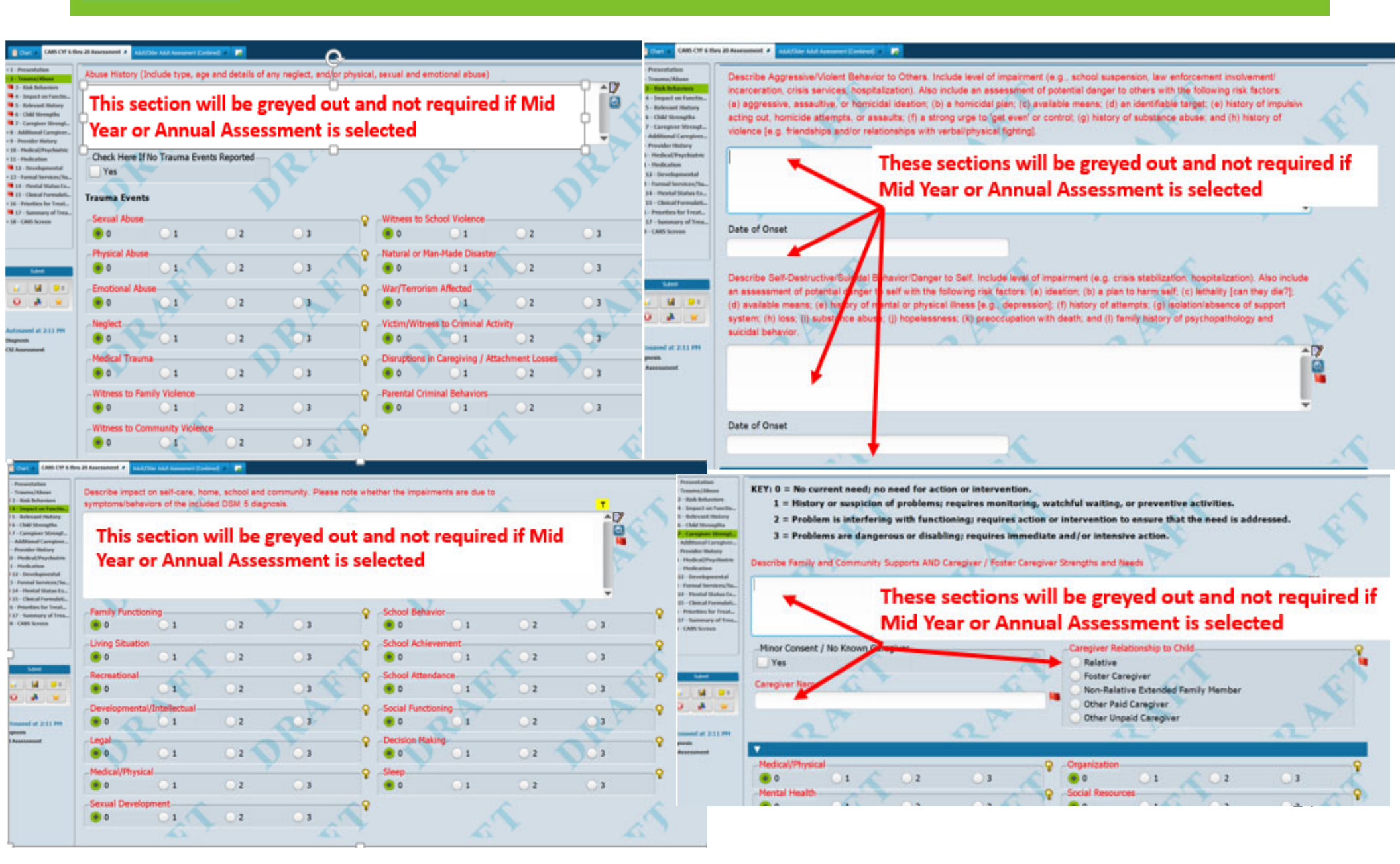

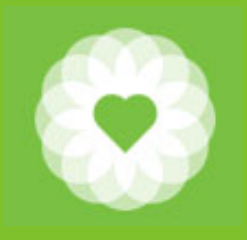

### **SOC Contacts**

CalAIM questions General BHSCalAIM@sfdph.org

Adult/Older Adult Alex Jackson <u>Alexander.e.Jackson@sfdph.org</u> Tommy Williams <u>Thomas.Williams@sfdph.org</u>

**Psychiatry** Lisa Inman

Lisa.Inman@sfdph.org

Children Youth and Families Heather Clendenin LeMoine <u>Heather.Clendenin.lemoine@sfdph.org</u> Lisa Hilley Lisa.Hilley@sfdph.org

TAY Maureen Edwards <u>Maureen.Edwards@sfdph.org</u>

SUD Erik Dubon Erik.Dubon@sfdph.org

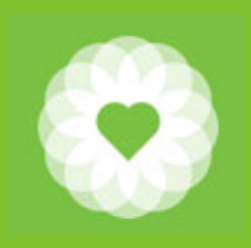

#### Resources

For more information:

#### Medi-Cal Documentation Requirements (3.10-14) at

Medi-Cal Documentation Requirements 3.10-14 3.10-14 Attachments

CBHS Policy page:

https://www.sfdph.org/dph/comupg/oservices/mentalhlth/cbhs/cbhsmnupolyproc.asp

For full Avatar User Manuals please visit: https://www.sfdph.org/dph/comupg/oservices/mentalHlth/BHIS/avatarUserDocs.asp

If you need further assistance, please contact the Avatar Help Desk by: Phone: (415) 255-3788 or Email: <u>AvatarHelp@sfdph.org</u>